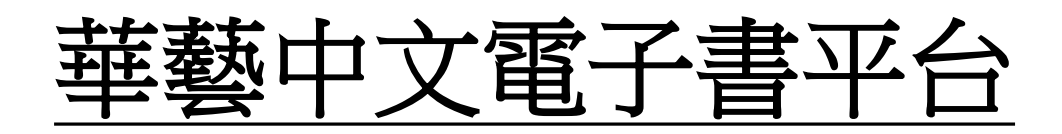

| にすべきのです。                              | e-Class ID:     |
|---------------------------------------|-----------------|
| · · · · · · · · · · · · · · · · · · · | "s + Student ID |
| & 密碼                                  | Eg. s2020600    |
| ● 登録                                  |                 |
|                                       |                 |

## 1. 請以 e-Class ID 及 密碼 登入

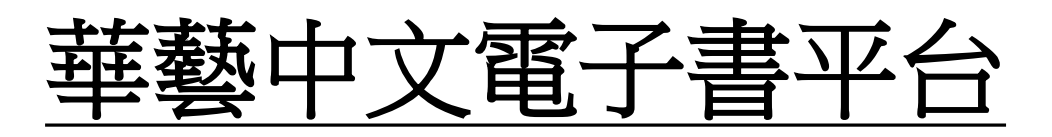

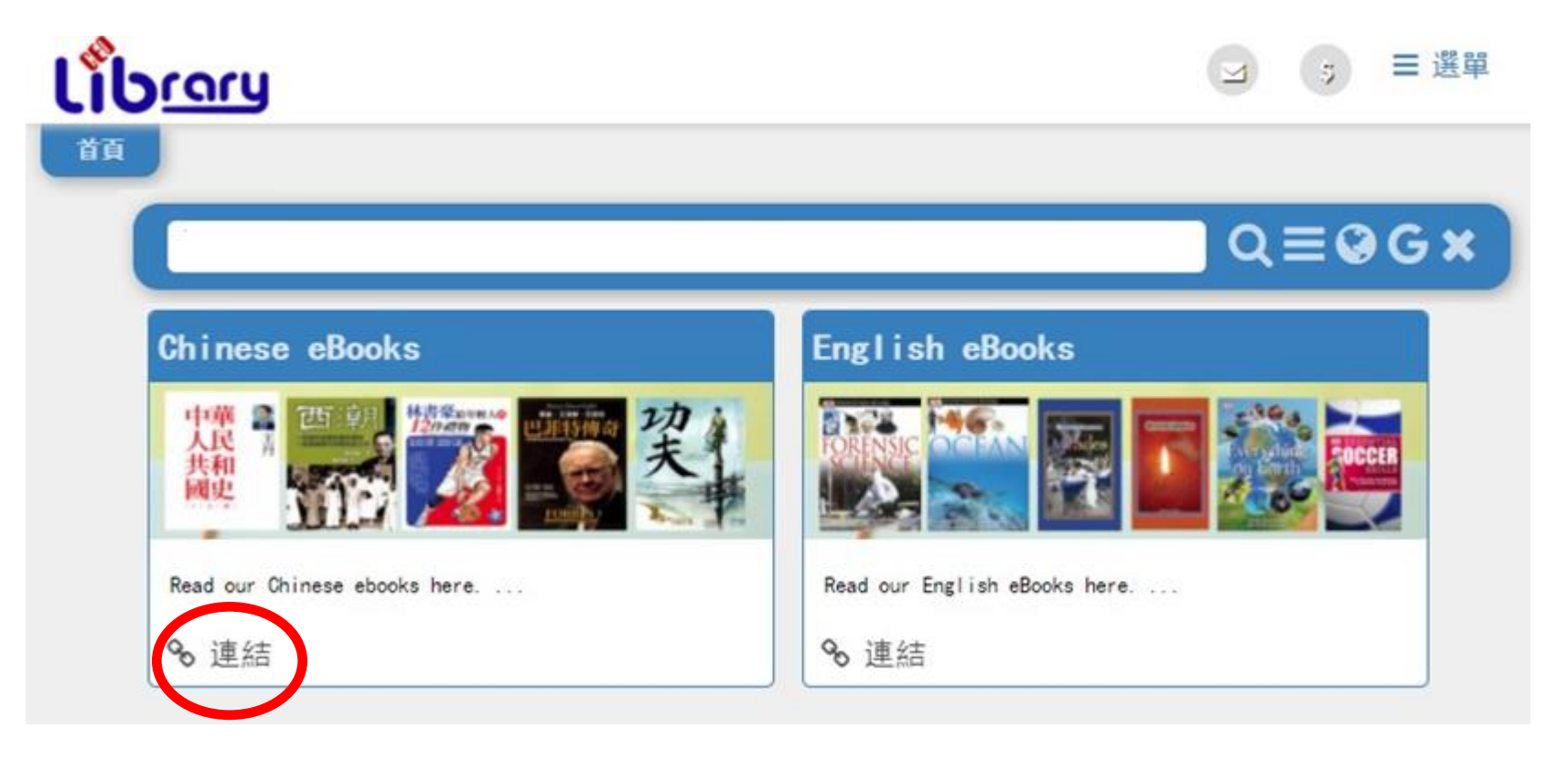

2. 進入網站後,於 "Chinese eBooks" 一欄 點選 "連結"

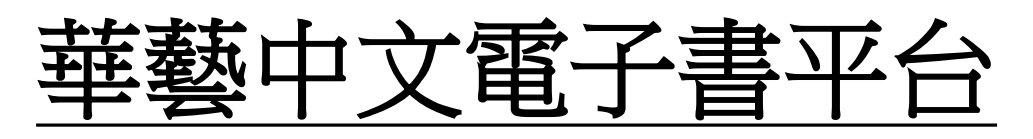

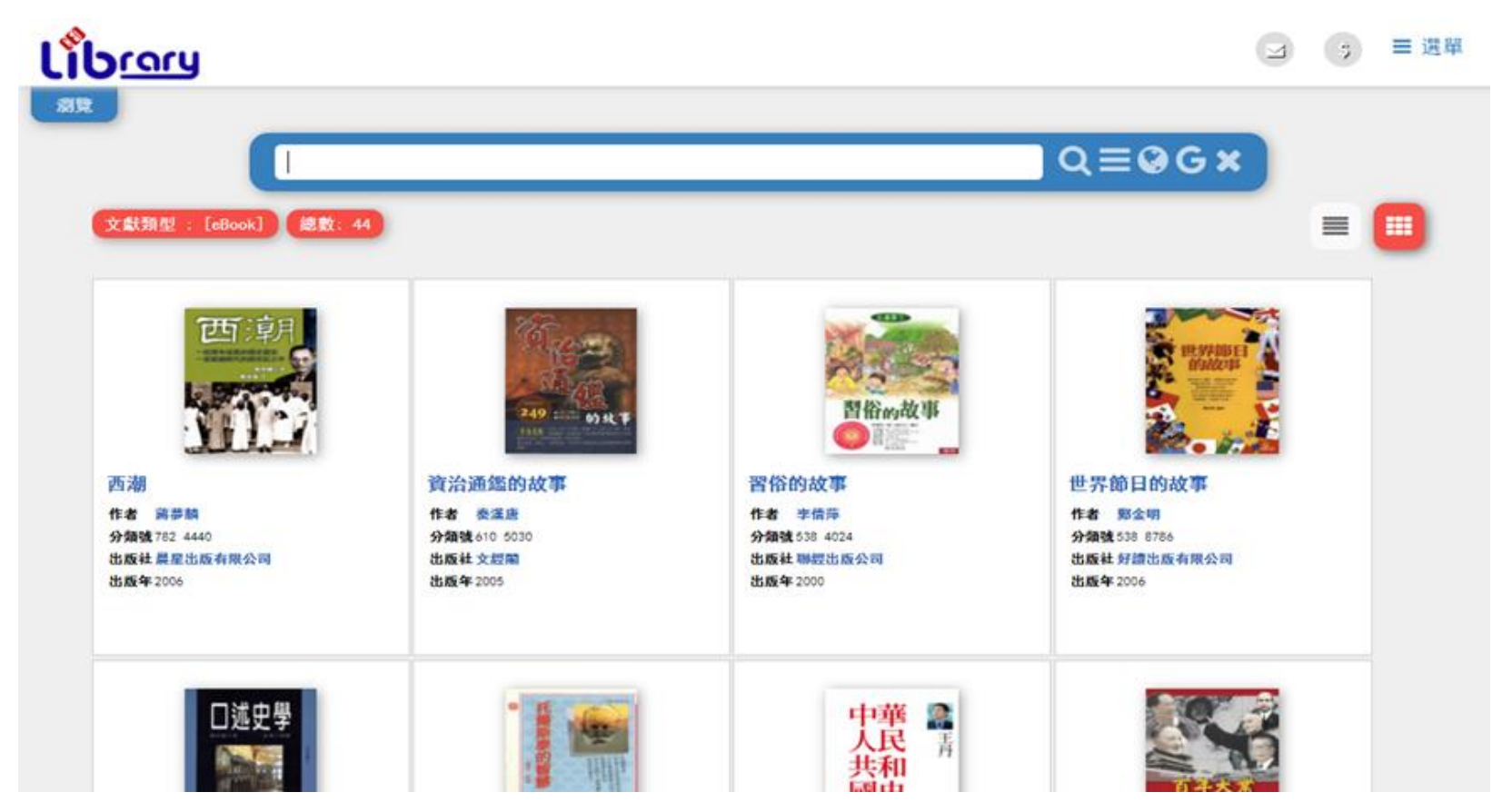

## 3. 點選你有意閱讀的書籍

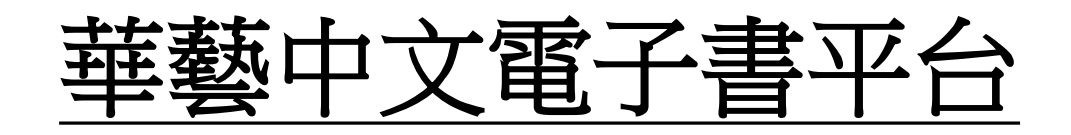

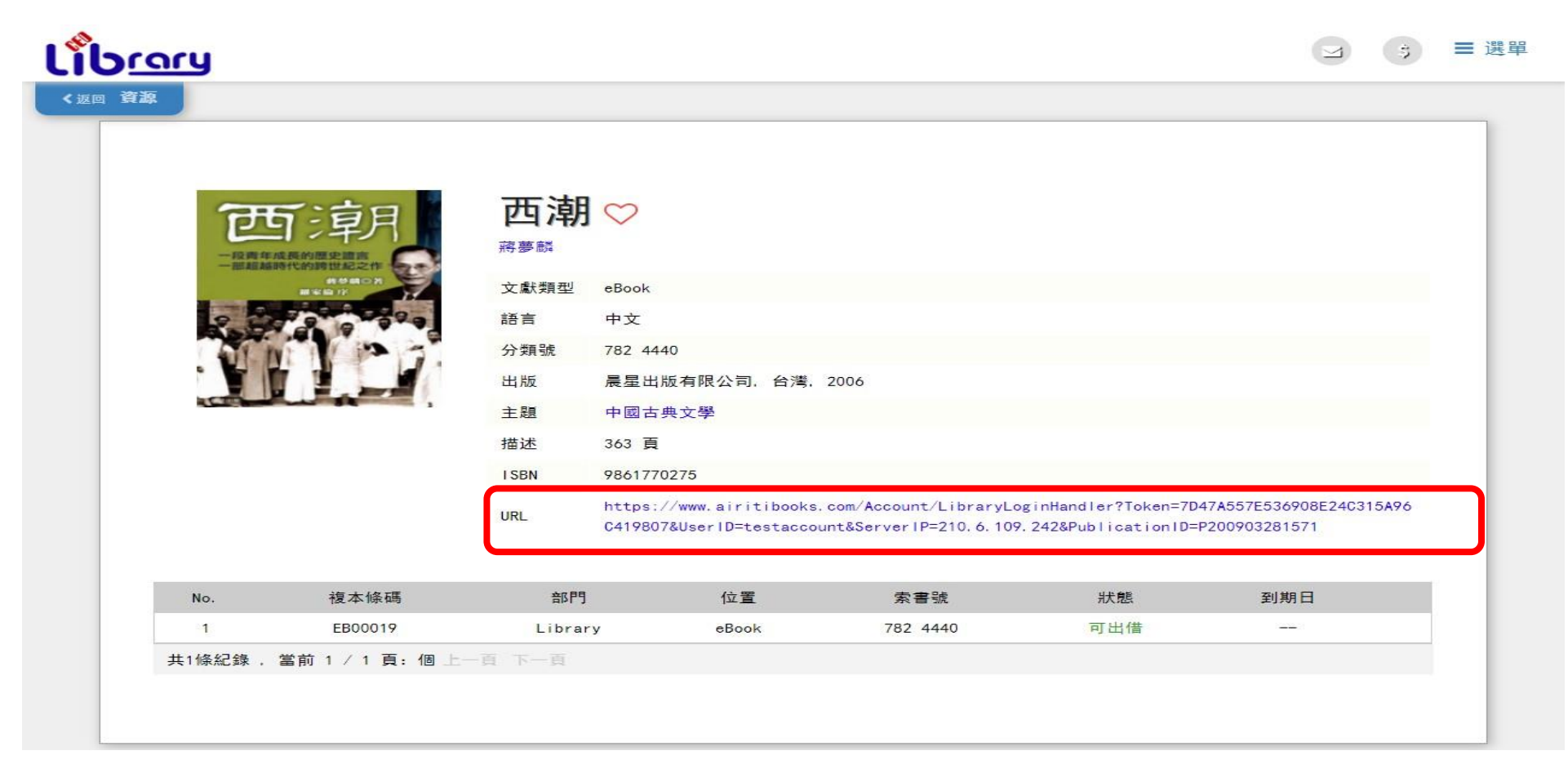

4. 揀選書籍後,可點擊 "URL" 的連結進入

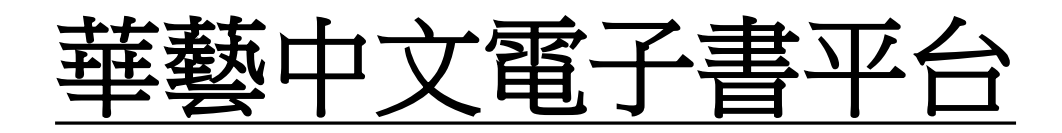

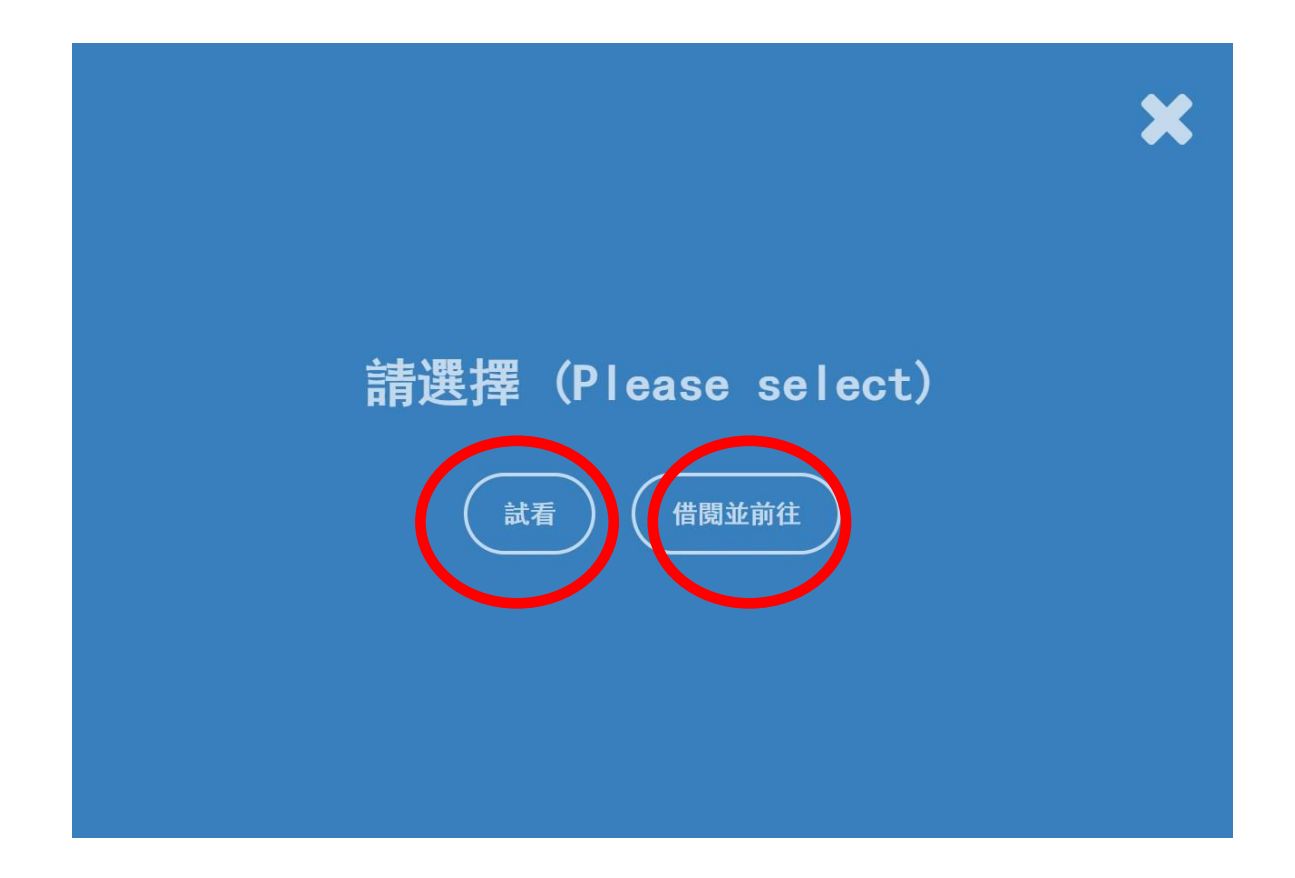

## 5. 同學可以點選"試看"或"借閱並前往"。

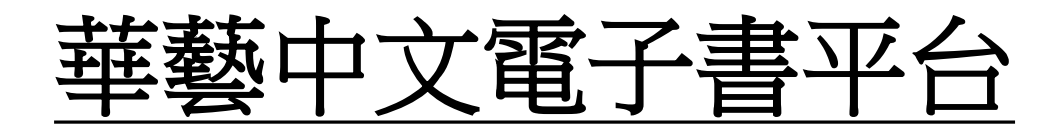

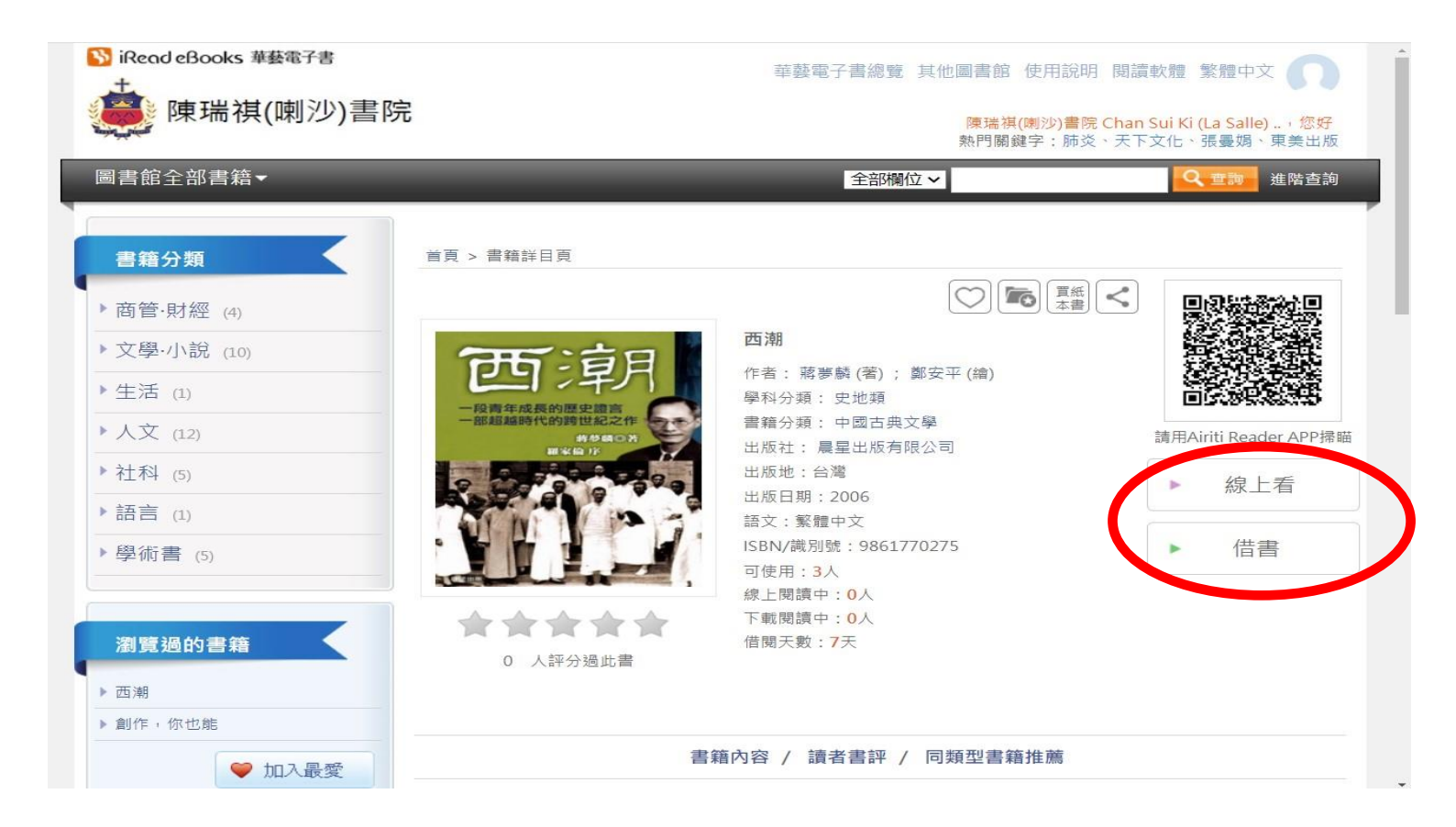

#### 6. 進入後, 同學可以點選 "線上看" 或 "借書" 均可。

# 華藝中文電子書平台

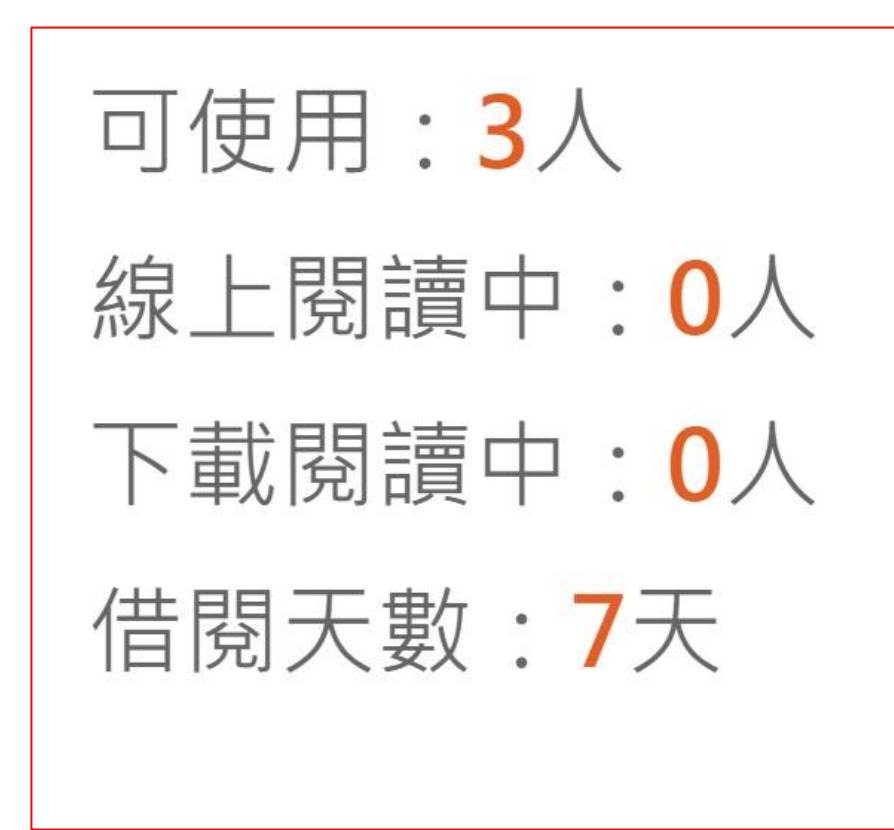

- 請注意,不論"線上看"或"借書",<u>同一時段内只能有三位同</u>
  學閱讀同一本書籍,當該書可使
  用人數滿額時(顯示為0人),
  你也無法閱讀此書。
- "線上看"則因尚未借閱,因此
  <u>只能在網站内閱讀</u>,不能下載至
  行動裝置離線閱讀。
- "借書"則可以在借閱期限内,
  於行動裝置内進行離線閱讀,但
  必須先下載電子書APP。

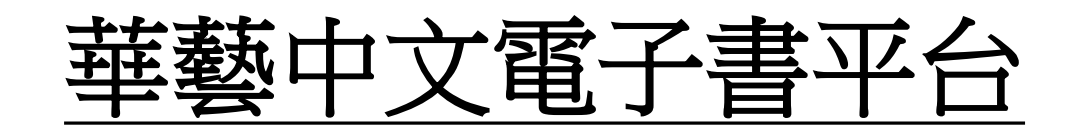

| P R R + 12 · 2 · 2 · 2 · 2 · 2 · 2 · 2 · 2 · 2 |                                                                                                    | 5歳月                                                                                                    |           | <u>م</u> |
|------------------------------------------------|----------------------------------------------------------------------------------------------------|----------------------------------------------------------------------------------------------------|-----------|----------|
| 第二十二十二十二十二十二十二十二十二十二十二十二十二十二十二十二十二十二十二十        | - 13 · 第一章 西風東南                                                                                                    |                                                                                                    | 西潮 • 12 • | ~        |
|                                                | 了許許多多的發明,為近代的工業革命寬立了基礎。科學和發明漸漸傳到了東方,先是渦<br>涓滴滴地流注,接着匯為川流江濤,最後成為排山倒海的狂潮巨浪,氾濫整個東方,而幾<br>中國人與基督教或任何其他宗教一向沒有什麼糾紛,不過到了十九世紀中葉,基督教<br>中國人與基督教或任何其他宗教一向沒有什麼糾紛,不過到了十九世紀中葉,基督教<br>和同了。而且中國人也實在無法不把基督教和武力脅迫相提並論。慢慢地人們產生了一種<br>和象,認為硬來佛是騎著自象到中國的,那穌基督却是騎在砲彈上飛過來的。<br>我們吃過砲彈的苦頭,因而也就對砲彈發生興趣。一旦我們學會製造砲彈,和私學思想。<br>全性命究竟比拯救靈魂來得重要。<br>歷史的發展眞是離奇莫測。我們從研究砲彈而研究到機械發明;機械發明而導致政治<br>故事說得很長,但是都是在短短一百年之內發生的,而且緊張熱烈的部分還不過五十<br>故事說得很長,但是都是在短短一百年之內發生的,而且緊張熱烈的部分還不過五十 | 差不多兩千年以前,幾位東方的智者,循著天空一顆巨星的指示,追尋到一個新宗教<br>些不多兩千年以前,幾位東方的智者,循著天空一顆巨星的指示,追尋到一個新宗教<br>是書教以和平仁爱為宗旨,要求教徒們遇到「有人掌掴你的右頰時,你就把左頰湊過<br>去。」基督教以和平仁爱為宗旨,要求教徒們遇到「有人掌掴你的右頰時,你就把左頰湊過<br>人心一九〇七)時來到中國,唐室君主曾為他們建造了景教<br>寺,但是景教徒的傳教成績却很有限,再過了幾百年,在十七世紀中葉,耶穌會教士帶著<br>一方的天文學來到中國,終於得到明朝(公元一三六八——一六四三)皇帝的垂青。<br>一方的天文學來到中國,終於得到明朝(公元一三六八——一六四三)皇帝的垂青。<br>一方的天文學來到中國,終於得到明朝(公元一三六八——一六四三)皇帝的垂青。<br>一方的天文學來到中國,終於得到明朝(公元一三六八——一六四三)皇帝的垂青。 | 第一章 西風東漸  | >        |

• "線上看" 閱讀電子書内容

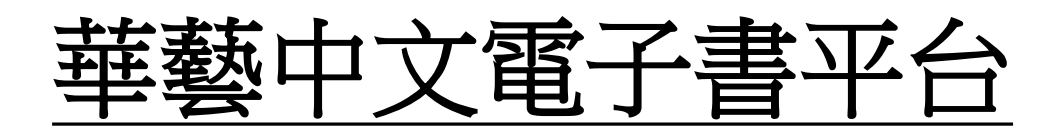

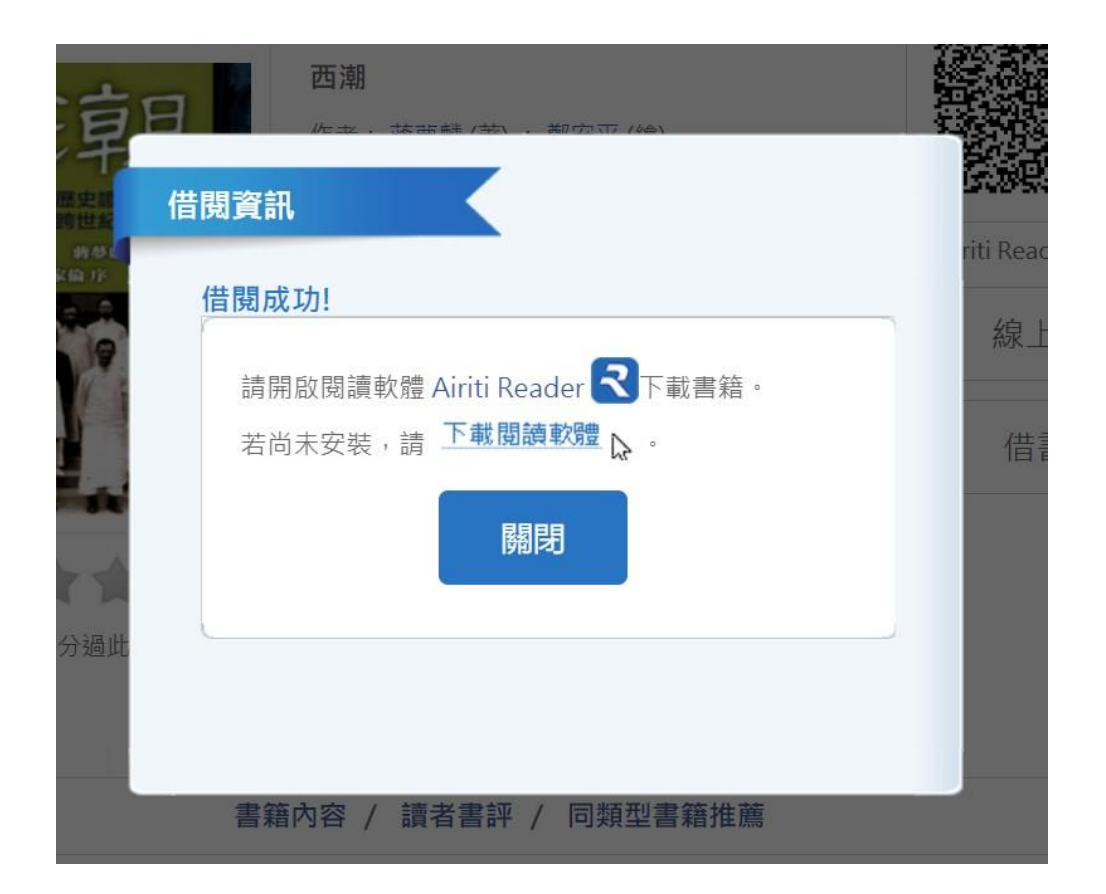

• 點選"借書" 則可以透過閱讀軟體 Airiti Reader 下載書籍閱讀

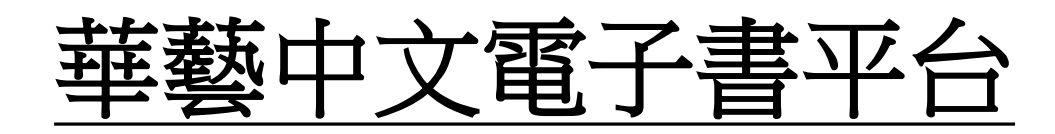

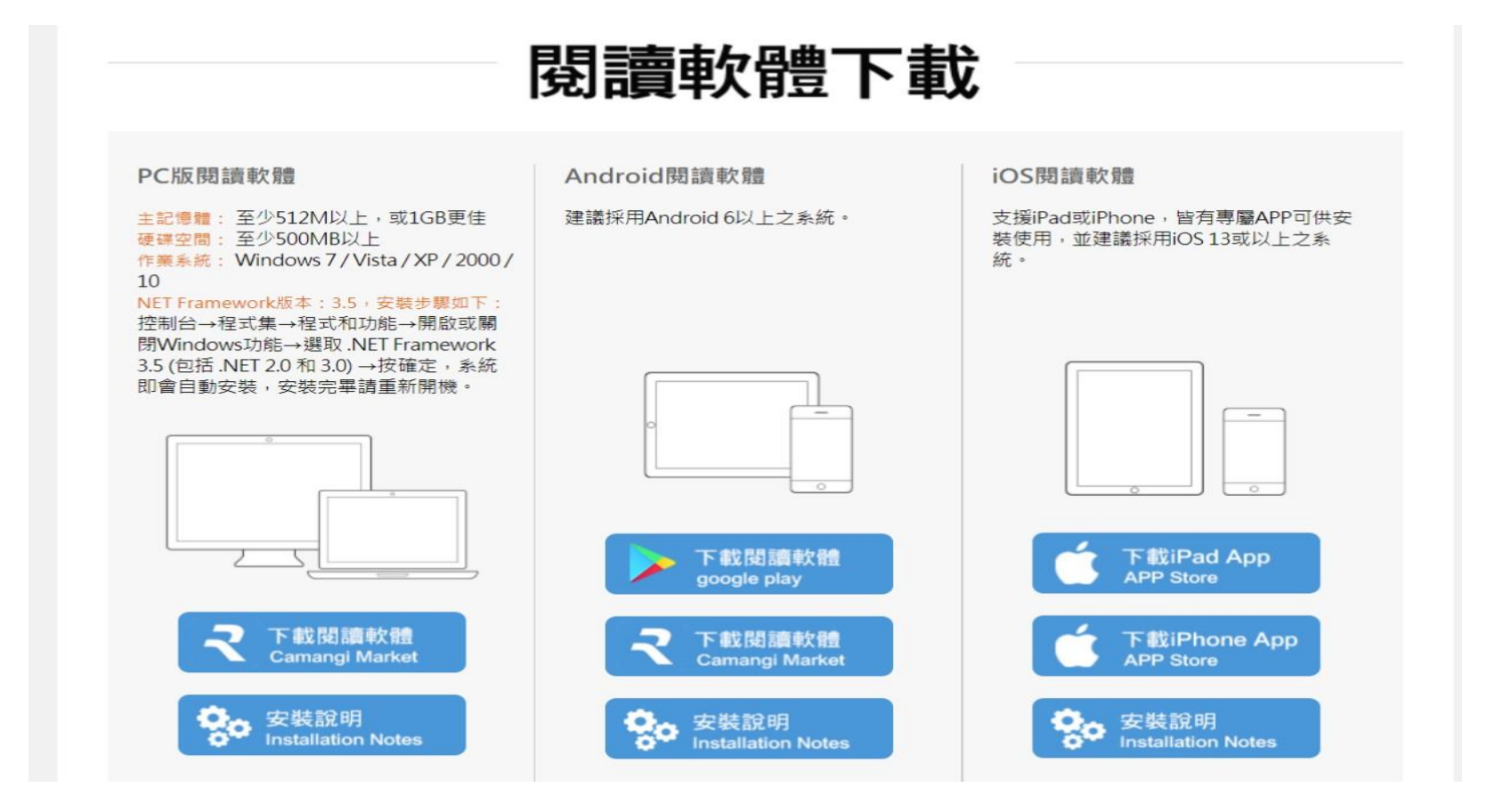

• 閱讀軟體 Airiti Reader 支援PC及各手機系統

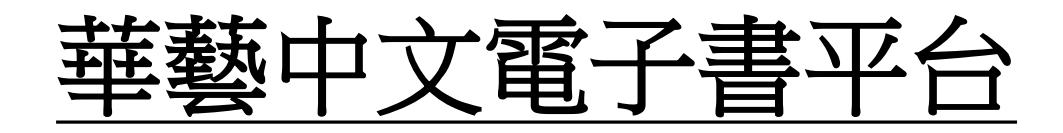

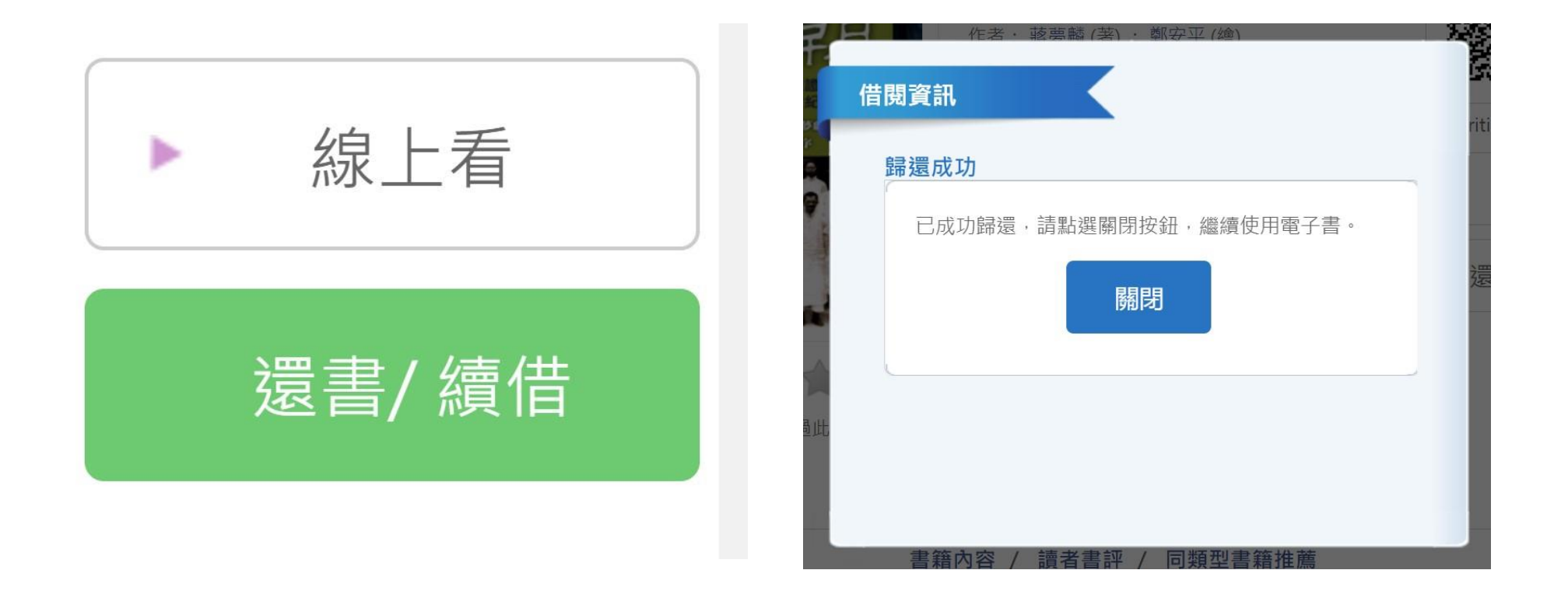

### 7. 若同學借閱圖書,請於到期前(7天期限)點擊"還書"